## 4 LUMBER Transfer files from old PC to new PC (OneDrive)

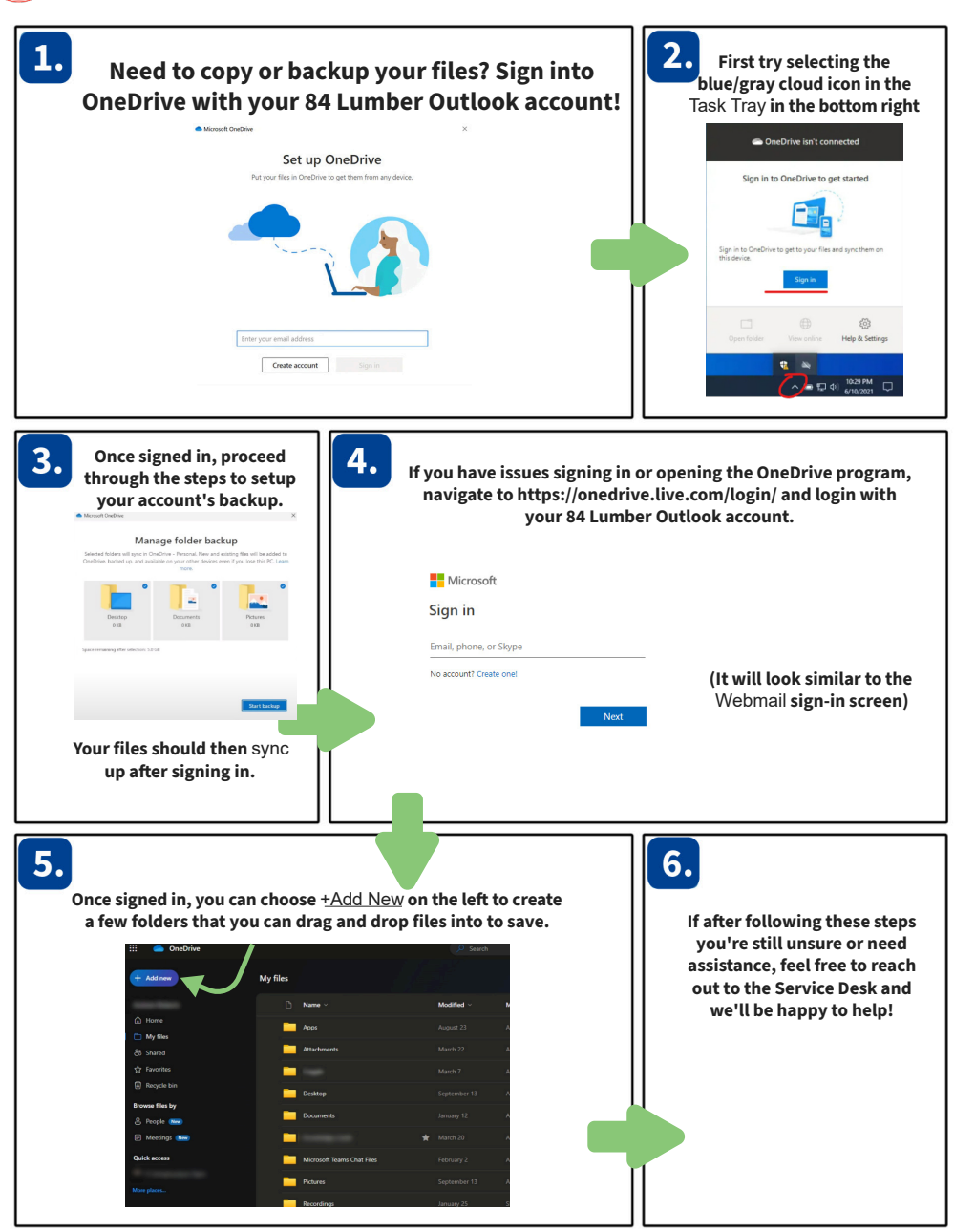

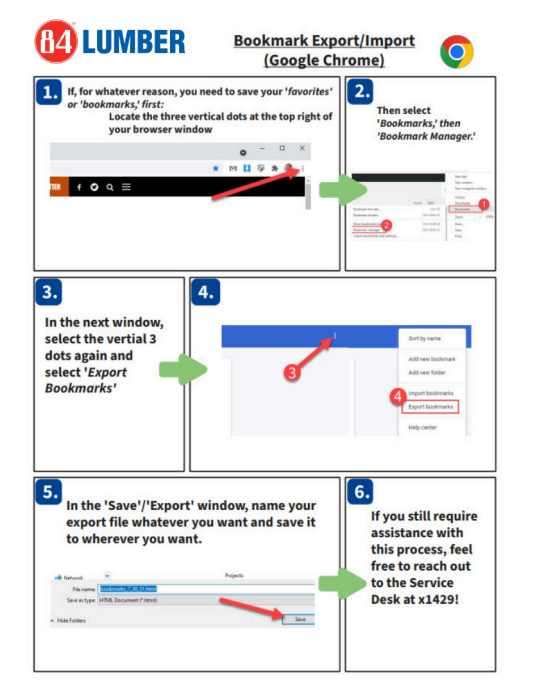

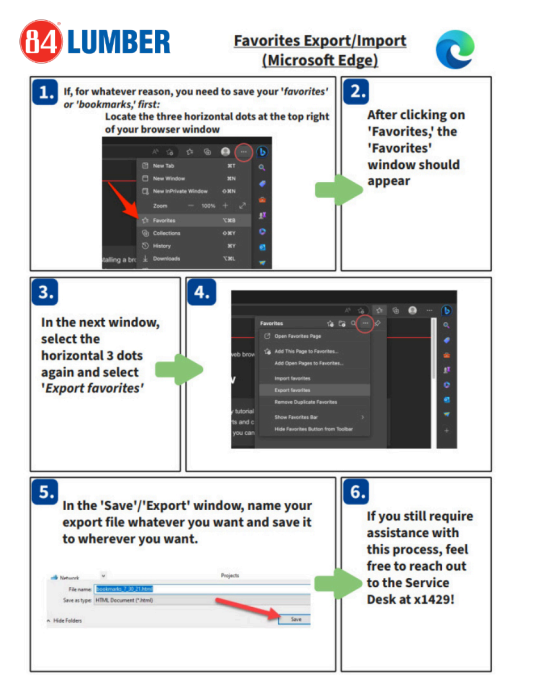

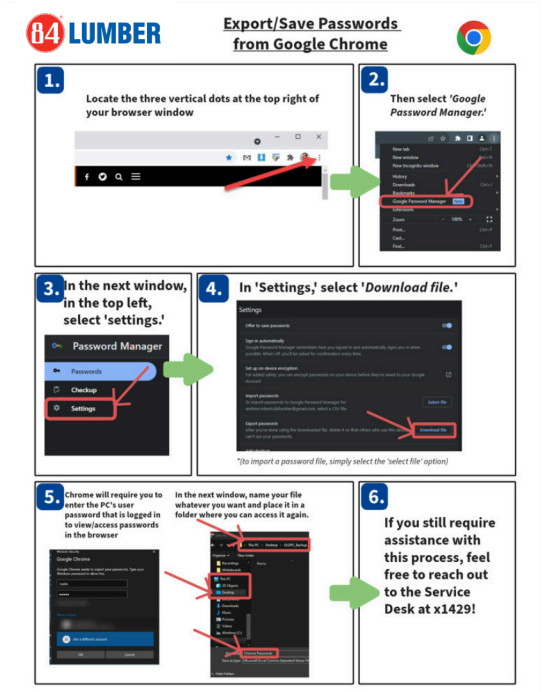

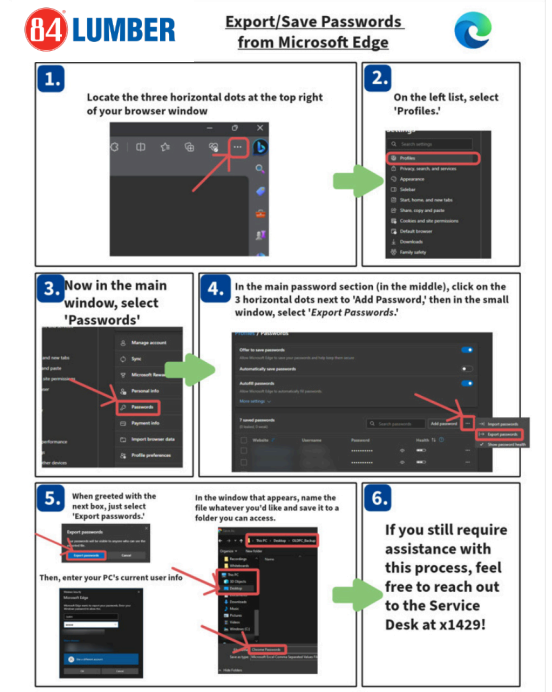